# **ActiView**

# Visual Presenter Image Software User Manual

Date: 2009/06/16

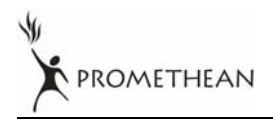

English - 0

# Contents

| Introduction                            | 2                                  |
|-----------------------------------------|------------------------------------|
| System requirement                      | 2                                  |
| Before install                          | 2                                  |
| Install ActiView in Windows XP          | 3                                  |
| Install ActiView in Windows Vista       | 5                                  |
| Verifying the Installation is Completed | .6                                 |
| Operation                               | 6                                  |
| Main Menu                               | 6                                  |
| Annotation Tools                        | .7                                 |
| Camera Settings                         | .8                                 |
| Options                                 | .8                                 |
|                                         | Introduction<br>System requirement |

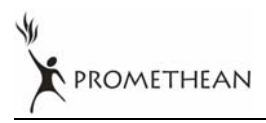

## 1.Introduction

ActiView PC and USB driver which support WIA and TWAIN standards.

After installing the USB driver and ActiView application, you can use the software to:

- Control the AV322.
- Capture and record images.
- > Annotate images, highlight important details and save them for later use.

## 2.System requirement

| Windows XP                                                                                                    | Windows Vista                                                                                                    | MAC OS X<br>v10.4.10, v10.5                                                                                                    |
|----------------------------------------------------------------------------------------------------|----------------------------------------------------------------------------------------------------|----------------------------------------------------------------------------------------------------|
| <ul> <li>CPU: P4 2.8 GHz and above</li> <li>Memory: 512MB</li> <li>Support Direct X 9</li> <li>Resolution: 1024x768</li> <li>Minimum Hard Disc Space<br/>Required: 100MB</li> </ul> | <ul> <li>CPU: P4 2.8 GHz and above</li> <li>Memory: 1GB</li> <li>Support Direct X 9</li> <li>Resolution: 1024x768</li> <li>Minimum Hard Disc Space<br/>Required: 100MB</li> </ul> | <ul> <li>CPU: PowerPC G4 866MHz<br/>or Intel Pentium<sup>®</sup> 1.83GHz<br/>Intel Core 2 Duo processor</li> <li>Memory: 512MB</li> <li>1,024x768 screen resolution<br/>and 24-bit color display</li> <li>Minimum Hard Disc Space<br/>Required: 1GB</li> <li>QuickTime 7.4.5 above</li> </ul> |

## **3.Before install**

- 3.1. Connect the power cord of the Visual Presenter.
- 3.2. Turn on the Visual Presenter.
- 3.3. Connect USB cable to the Visual Presenter and your computer. Then, as shown below, the computer will automatically detect new hardware.
- 3.4. Press Cancel to skip the [Found New Hardware]

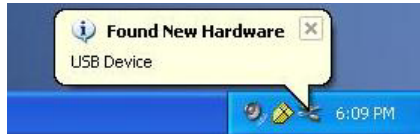

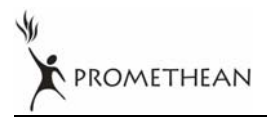

## 4.Install ActiView in Windows XP

4.1. Click the [Setup.exe] to start the installation wizard of ActiView.

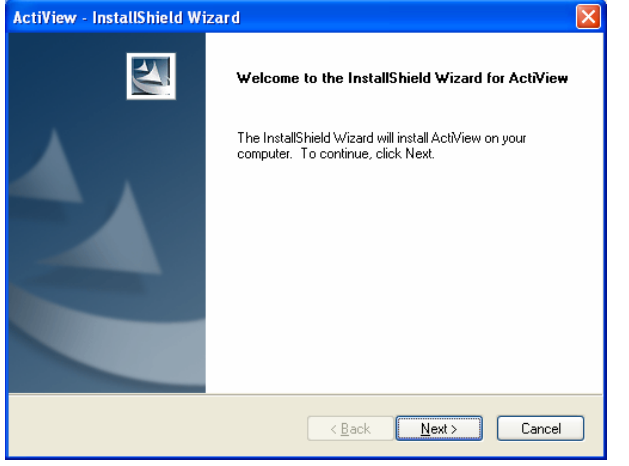

#### 4.2. Follow the screen instructions and press [Next].

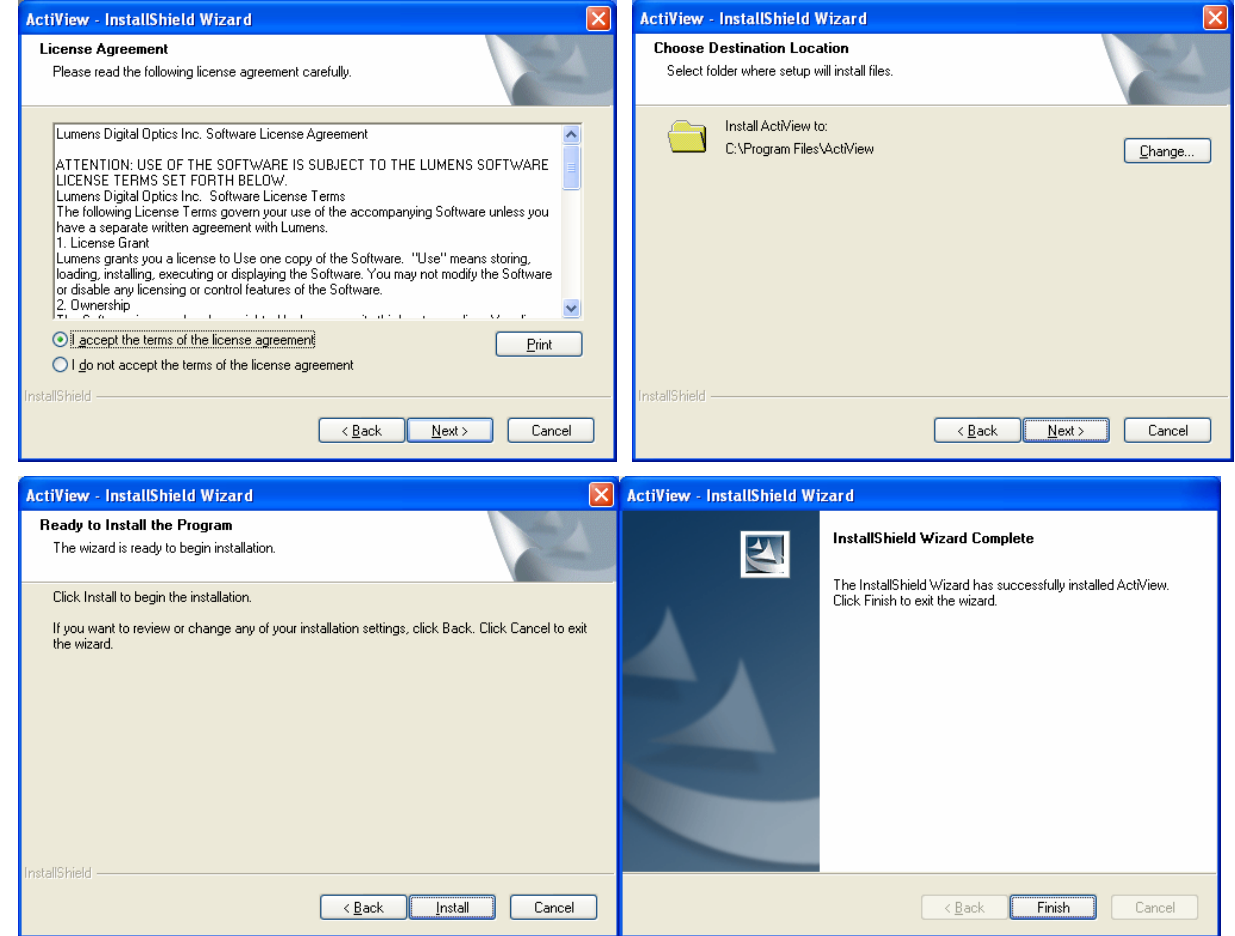

4.3. Press [Yes] to create a ActiView shortcut at your desktop.

| Question | ı 🔣                                                        |
|----------|------------------------------------------------------------|
| 2        | Do you want to create a ActiView shortcut at your desktop? |
|          | Yes No                                                     |

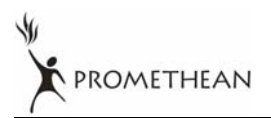

4.4. Follow the screen instructions and press [Next].

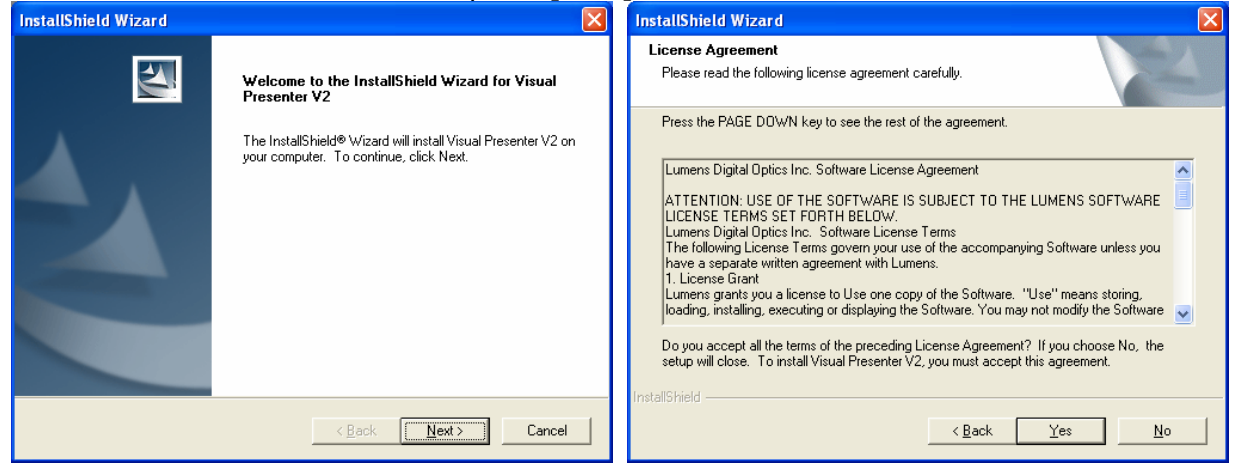

4.5. Please select [Continue].

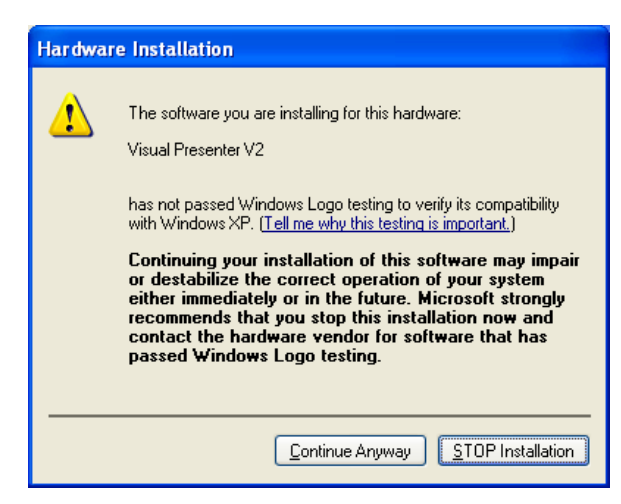

4.6. Once the installation is completed, press [Finish] to reboot the system.

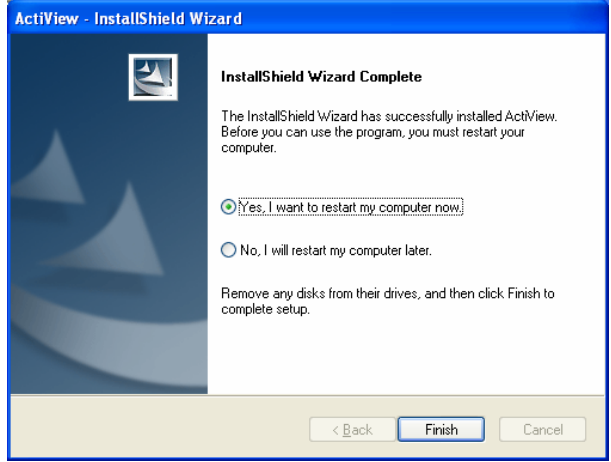

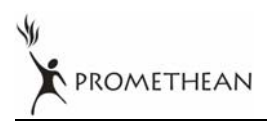

## **5.Install ActiView in Windows Vista**

- 5.1. Click the [Setup.exe] to start the installation wizard of ActiView.
- 5.2. Follow the screen instructions and press [Next].

| ActiView - InstallShield Wizard                        |                                                                                              | ActiView - InstallShield Wizard                                                                                                    |    |
|--------------------------------------------------------|----------------------------------------------------------------------------------------------|----------------------------------------------------------------------------------------------------|----|
|                                                        | Welcome to the InstallShield Wizard for ActiView                                             | License Agreement Please read the following license agreement carefully.                                                                                                    | 4  |
|                                                        | The InstallShield Wizard will install ActiView on your<br>computer. To continue, click Next. | Lumens Digital Optics Inc. Software License Agreement ATTENTION: USE OF THE SOFTWARE IS SUBJECT TO THE LUMENS SOFTWARE LICENSE TERMS SET FORTH BELOW. Lumens Digital Optics Inc. Software License Terms The following License Terms gover use of the accompanying Software unless you have a separate written agreement with Lumens. 1. License Grant Lumens grants you a license to Use one copy of the Software. "Use" means storing, loading, installing, executing or displaying the Software. 2. Ownership I accept the terms of the license agreement I do not accept the terms of the license agreement Installing | •  |
|                                                        | <back next=""> Cancel</back>                                                                 | < Back Next > Cancel                                                                                                    | I  |
| ActiView - InstallShield Wizard                        |                                                                                              | ActiView - InstallShield Wizard                                                                                                    |    |
| Customer Information<br>Please enter your information. |                                                                                              | InstallShield Wizard Complete                                                                                                    |    |
| User Name:                                             |                                                                                              | Click Finish to exit the wizard.                                                                                                    |    |
| Company Name:                                          |                                                                                              |                                                                                                    |    |
| Promethean                                             |                                                                                              |                                                                                                    |    |
| Install this application for:                          |                                                                                              |                                                                                                    |    |
| Anuoni                                                 | e who uses this computer (all users)                                                         |                                                                                                    |    |
| <ul> <li>Only for</li> </ul>                           | r me (SW)                                                                                    |                                                                                                    |    |
|                                                        | а Шо (о м).                                                                                  |                                                                                                    |    |
| InstallShield                                          | < <u>B</u> ack Next > Cancel                                                                 | < <u>B</u> ack Finish Cane                                                                                                    | el |

5.3. Press **[Yes]** to create a <u>ActiView shortcut at your desktop.</u>

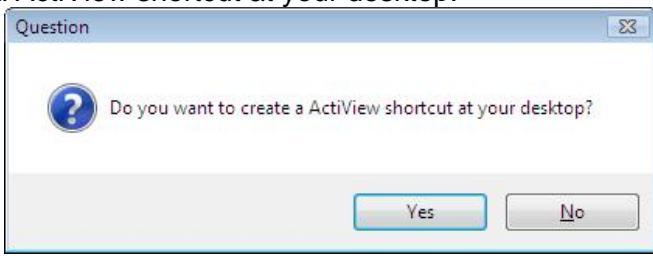

5.4. Please click the **[Finish]** button then reboot the system.

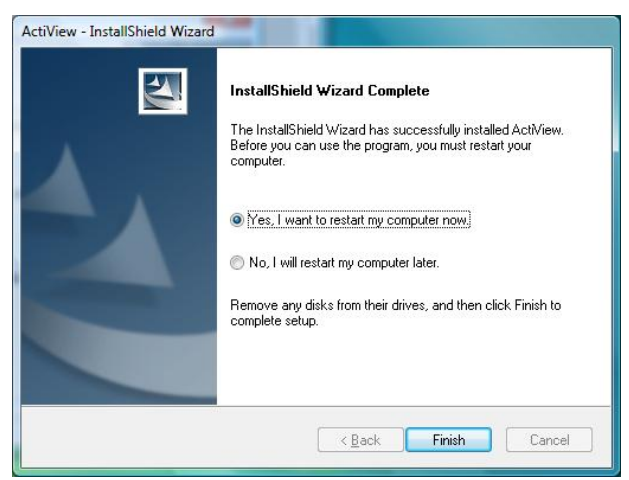

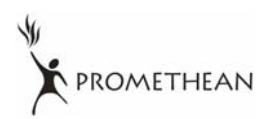

## 6. Verifying the Installation is Completed

6.1. Find the ActiView icon on the desktop of the computer.

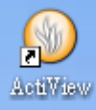

6.2. Double click on the icon or select [Program] / [Start] / [Programs] / [ActiView].

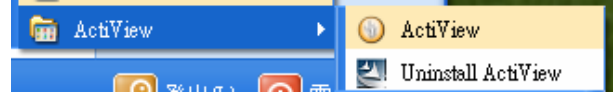

### 7. Operation

7.1 Main Menu

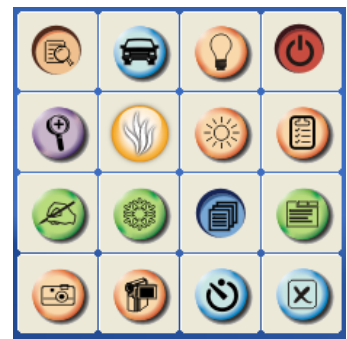

| G | <b>POWER</b> :<br>Turn the visual presenter on / off                                                           | 0                                                                                                    | <b>LAMP</b> :<br>Turn the lamp on / off                                 |
|---|----------------------------------------------------------------------------------------------------|----------------------------------------------------------------------------------------------------|-------------------------------------------------------------------------|
| 3 | AUTO TUNE:<br>Automatically adjust the image for<br>best possible quality.                                     | B                                                                                                    | <b>PREVIEW</b> :<br>Display live images                                 |
| • | <b>OPTIONS</b> :<br>Select video compression method and the audio source.                                      | ***                                                                                                    | BRIGHTNESS:<br>Adjust image brightness                                  |
| × | MAIN:<br>Launch the main functions menu<br>Right click on this icon to show<br>information about the ActiView. | 9                                                                                                    | <b>ZOOM:</b><br>Zoom in/out from the image                              |
|   | CAMERA SETTING:<br>Launch the Camera Setting window<br>to adjust live images                                   |                                                                                                    | ADVANCE:<br>Launch the advanced functions menu                          |
| 0 | FREEZE:<br>Freeze a live image                                                                                 | Q                                                                                                    | ANNOTATION:<br>Display annotation tools                                 |
| × | <b>CLOSE:</b><br>Close the advanced functions menu                                                             | 3                                                                                                    | <b>TIME LAPSE PHOTOGRAPHY:</b><br>Capture images at a pre-set intervals |
| F | RECORD:<br>Record videos                                                                                       | E Contraction de la contraction de la contractio | CAPTURE:<br>Capture still images                                        |

PROMETHEAN

#### 7.2 Annotation Tools

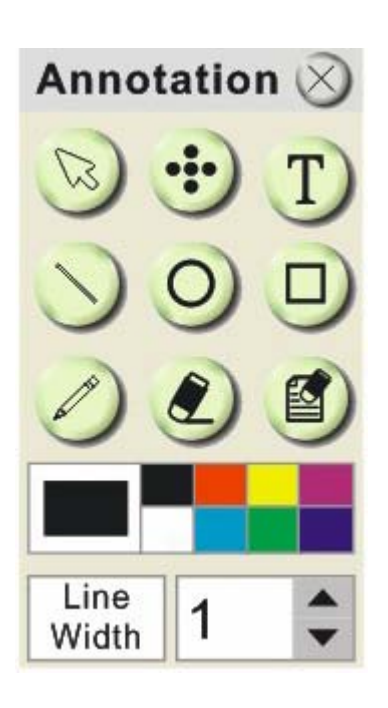

| ICON            | Description            |
|-----------------|------------------------|
|                 | Pointer tool           |
| •••             | Laser tool             |
| T               | Insert text            |
|                 | Draw a line            |
| 0               | Draw an ellipse        |
|                 | Draw a rectangle       |
|                 | Free-hand drawing tool |
| ۲               | Eraser                 |
|                 | Clear all              |
|                 | Select pen color       |
| Line<br>Width 1 | Select line thickness  |

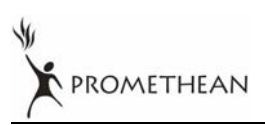

#### 7.3 Camera Settings

Control the live image via the *Camera Settings* interface. The operating procedure is the same as the **remote control** and **control panel** of the **Visual Presenter**. Refer to the <u>user manual</u> for more information.

| <note> The display of the button may vary depending on product functions.</note> | . An inactive button |
|----------------------------------------------------------------------------------|----------------------|
| will grey out.                                                                   |                      |

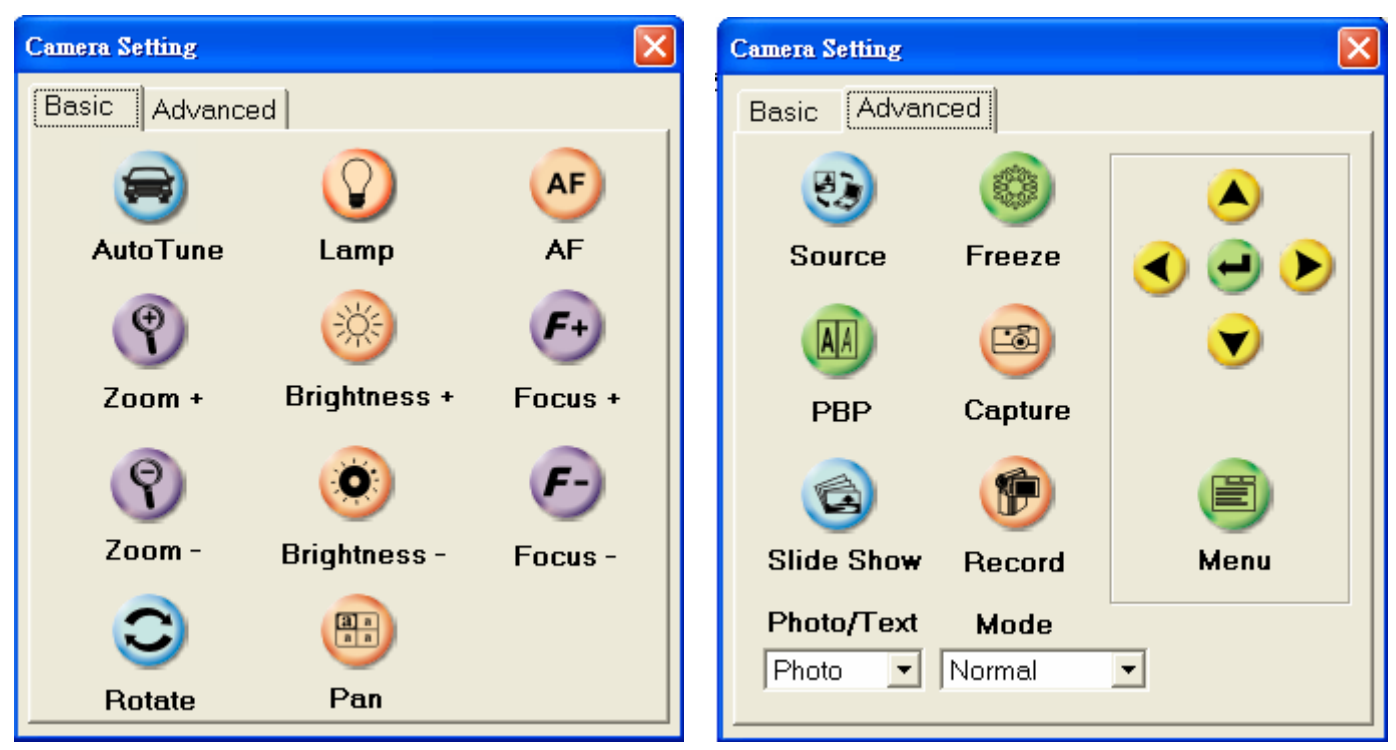

#### 7.4 Options

| Options 🛛                  |
|----------------------------|
| Language                   |
| English                    |
| Video Compression Type:    |
| Microsoft Video 1 ?        |
| ✓ Enable Video Compression |
| Enable Audio Recorder      |
| Audio Source:              |
| Realtek HD Audio Input     |
| Volume                     |
| OK                         |

- **Language** : Set the Chinese or English user interface.
- > Video Compress Codec Format : Set the video format.

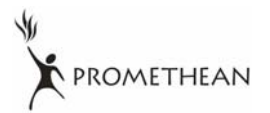

> <Note>You need to enable the [Enable Video Compress] before setting.

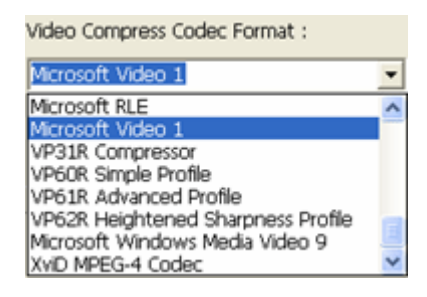

- **Enable Video Compress** : Enable the video format setting.
- > Enable Audio Recorder : Enable the MIC record device.
- > MIC Record Device : Set the MIC record device.

<Note>You need to enable the [Enable Audio Recorder] before setting.

| MIC Record Device : |   |
|---------------------|---|
| Realtek AC97 Audio  | - |
| Realtek AC97 Audio  |   |

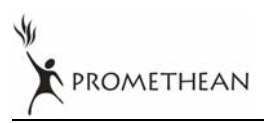